# **Outlook** initiation

# Communiquer par email, gérer ses contacts et son calendrier

Support de cours de l'atelier OUT-1

Testez vos connaissances avec un Quiz de 10 questions

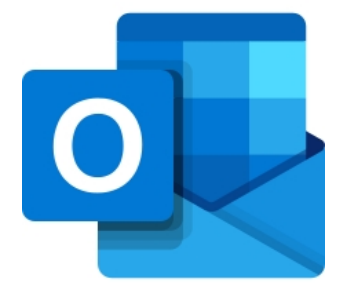

# Eric SOTY

Dans la version PDF de ce document, tous les titres de la table des matières sont cliquables. Ils vous emmènent directement à la page mentionnée. Le mini logo de l'en-tête vous renverra en début de document.

Ce document est la propriété intellectuelle d'<u>Éric SOTY</u>. Merci de ne pas le diffuser ou le reproduire sans son autorisation.

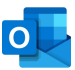

#### TABLE DES MATIERES

| PICTOGRAMMES UTILISES DANS CE SUPPORT                          | 4  |
|----------------------------------------------------------------|----|
| AVANT DE SE LANCER                                             | 5  |
| A quoi sert Outlook ?                                          | 5  |
| Trouver de l'aide                                              | 5  |
| Deux options à modifier                                        | 6  |
| L'ENVIRONNEMENT DE TRAVAIL                                     | 7  |
| Les barres d'outils, les onglets                               | 7  |
| Personnaliser son espace de travail (volets, barres, options)  | 8  |
| Le gestionnaire d'absence                                      | 8  |
| USAGES ET BONNES PRATIQUES                                     | 10 |
| Lisibilité de vos emails                                       | 10 |
| L'objet du mail (pertinence, longueur, non vide)               | 10 |
| Destinataires : erreurs à ne pas commettre                     | 10 |
| Règles et usages de rédaction                                  | 11 |
| Transférer, répondre : conserver un même fil de discussion     | 11 |
| Créer sa signature personnalisée                               | 11 |
| UTILISER SA MESSAGERIE (MAILS SORTANTS)                        | 13 |
| Créer un message et l'envoyer (À, Cc, Cci)                     | 13 |
| Utiliser le dictaphone au lieu du clavier                      | 14 |
| Les pièces jointes (aperçu, insertion, transfert, envoi)       | 15 |
| Répondre, répondre à tous, transférer                          | 15 |
| GERER ET CLASSER SON COURRIER (MAILS ENTRANTS)                 | 15 |
| Organiser et utiliser sa fenêtre de réception (colonnes, tris) | 15 |
| Classer efficacement son courrier                              | 16 |
| La recherche instantanée                                       | 17 |
| Indicateurs de suivi                                           |    |
| Paramétrer et appliquer des catégories                         |    |
| LES CONTACTS                                                   | 21 |
| Afficher et trouver ses contacts                               | 21 |
| Créer un contact sans faire d'erreur                           | 21 |
| Créer rapidement un contact dans la même société               | 23 |
| Créer un groupe de contacts                                    | 23 |

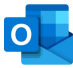

| LE CALENDRIER                                       | 26 |
|-----------------------------------------------------|----|
| Paramétrer son calendrier                           | 26 |
| Régler l'affichage de son calendrier                | 26 |
| Créer un rendez-vous                                | 27 |
| Organiser une réunion avec plusieurs collaborateurs | 29 |
| Partager votre calendrier avec d'autres personnes   | 30 |
| Ouvrir le calendrier d'autres personnes             | 31 |
| RACCOURCIS OUTLOOK VRAIMENT UTILES.                 | 33 |

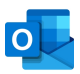

# PICTOGRAMMES UTILISES DANS CE SUPPORT

| j          |          | Conseils de mise en page ou de normalisation documentaire |
|------------|----------|-----------------------------------------------------------|
|            |          | Conseils sur l'utilisation du logiciel                    |
| $\bigcirc$ |          | Erreur fréquente à éviter                                 |
| 0          |          | Point important                                           |
| 0          |          | J'apprends par cœur pour gagner en<br>productivité        |
|            | $\Sigma$ | Raccourci clavier, bon à connaître                        |

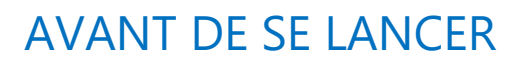

### A quoi sert Outlook?

#### Fréquemment

- Envoyer des emails, les recevoir, les classer, les chercher
- Créer des RDV pour soi-même et des réunions avec d'autres personnes
- A créer des contacts ou des groupes de contacts

#### **Plus rarement :**

- A créer des tâches pour soi ou pour donner à faire aux autres
- A créer des notes de rappel

#### Trouver de l'aide

Pour un premier niveau d'aide en ligne, tapez **F1** ou allez dans l'onglet **Aide 2**. Pour un niveau plus avancé, il est conseillé de chercher de l'aide depuis le site officiel de Microsoft :

| Centre d'aide sur Outlook |                         |          |            |                    |
|---------------------------|-------------------------|----------|------------|--------------------|
| Comment po                | uvons-nous vous aider ? |          |            | م                  |
| Prise en main             | Personnalisation        | Courrier | Calendrier | Contacts et tâches |

https://support.office.com/fr-fr/outlook.

Il existe également des tutos assez bien réalisés, toujours depuis le site officiel de Microsoft :

| $\odot$               | 20                             |                                 |                     |
|-----------------------|--------------------------------|---------------------------------|---------------------|
| Démarrage rapide      | Configurer et<br>personnaliser | Créer et envoyer un<br>courrier | Gérer les courriers |
| ≡\$                   | 222                            |                                 |                     |
| Organiser votre boîte | Contacts et tâches             | Calendrier                      |                     |

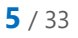

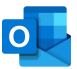

### Deux options à modifier

Avant de commencer, il est préférable de modifier ces deux options une fois pour toute :

« Lu au changement de sélection » : passez par Fichier / Option / Courrier / Volet de lecture / décochez Marquer l'élément comme lu au changement de sélection.

| Volet de lecture                                                                   | ×          |  |  |  |
|------------------------------------------------------------------------------------|------------|--|--|--|
| Options du volet de lecture                                                        |            |  |  |  |
| Marquer les éléments comme lus quand ils ont été affichés dans le Volet de lecture |            |  |  |  |
| Attendre 5 secondes avant de marquer l'élément comme lu                            |            |  |  |  |
| Marquer l'élément comme lu lors du changement de sélection                         |            |  |  |  |
| Lire en appuyant sur la barre d'espace                                             |            |  |  |  |
| Activer la lecture plein écran automatique en mode Portrait                        |            |  |  |  |
|                                                                                    | OK Annuler |  |  |  |

« Fermer la fenêtre du message d'origine » : passez par Fichier / Option / Courrier / Réponse et transfert / cochez la case Fermer la fenêtre du message d'origine

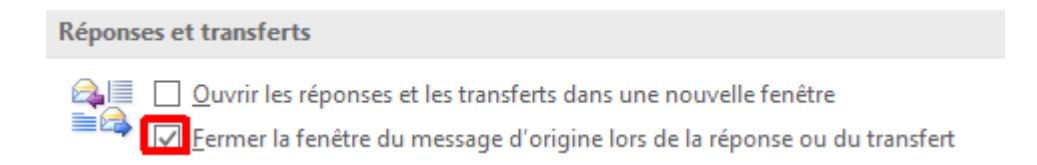

# L'ENVIRONNEMENT DE TRAVAIL

### Les barres d'outils, les onglets

Outlook se présente le plus souvent de cette manière :

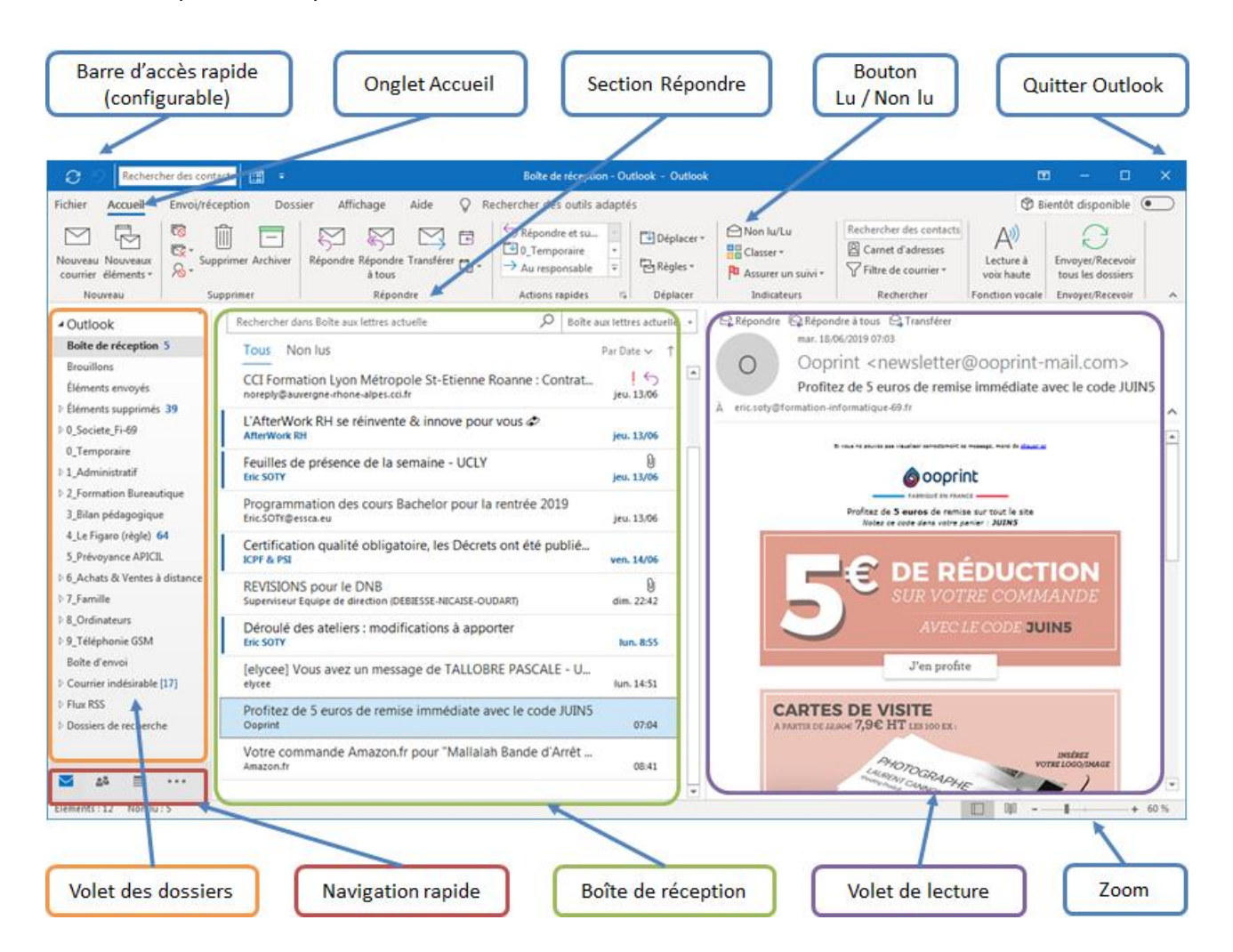

En bas à gauche de l'écran, il est important de considérer l'outil de **navigation rapide**, qui montre en général les 3 premiers modes de travail :

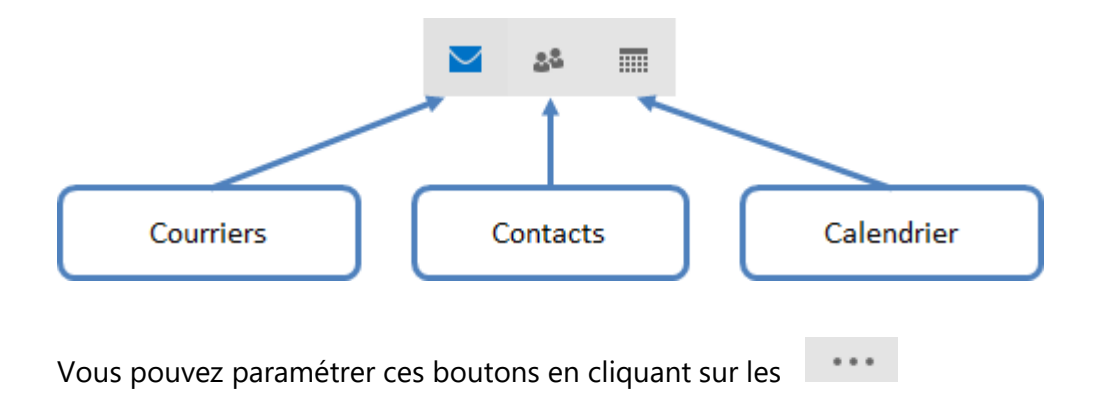

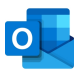

### Personnaliser son espace de travail (volets, barres, options)

| 🚺 Volet des dossiers 🔻 |
|------------------------|
| 🔲 Volet de lecture ▼   |
| 📑 Barre des tâches 🔻   |
| Disposition            |

Avant de travailler, vous devez passer du temps dans l'onglet Affichage afin de vous approprier votre environnement de travail, et, en fonction de la taille et la disposition de votre écran, d'effectuer certains réglages. A vous de trouver les bons réglages afin de travailler confortablement.

mais vous aurez moins de place pour le reste de vos

- Le volet des dossiers doit être toujours affiché.
- Le volet de lecture est en bas ou à droite, selon votre goût, il est optionnel mais appréciable.
- La barre des tâches est peu utilisée, mais utile dans certains environnements de travail. Elle permet d'afficher le calendrier et les RDV du jour ou emails « en retard ».

| 🛾 Barre des tâches 🔻 |
|----------------------|
| <u>C</u> alendrier   |
| <u>C</u> ontacts     |
| Tâc <u>h</u> es      |
| Inactif              |

| Volet    |  |
|----------|--|
| contacts |  |

Vous pouvez aussi afficher le informations à afficher.

Le gestionnaire d'absence

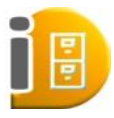

Lorsque vous quittez le bureau pour une longue période (déplacement, congés), pensez à paramétrer votre gestionnaire d'absence. Il s'affiche seulement si vous faîtes partie d'une organisation. Passez par **Fichier / Réponse automatique**.

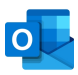

| $\bigcirc$                        |                                                                                                    |       |
|-----------------------------------|----------------------------------------------------------------------------------------------------|-------|
| Informations                      | Informations sur le compte                                                                                                    |       |
| Ouvrir et<br>exporter             | Microsoft Exchange                                                                                                    | •     |
| Enregistrer sous                  | ✤ Ajouter un compte                                                                                                    |       |
| Enregistrer les<br>pièces jointes | Paramètres du compte<br>Modifier les paramètres de ce compte, ou configurer d'autres connexions.                                                                                                    |       |
| Compte                            | du compte *  Obtenez l'application Outlook pour iPhone, iPad, Android ou Windows 10 Mobile,                                                                                                    | 4     |
| Office<br>Support                 | Réponses automatiques (absence du bureau)                                                                                                    |       |
| Options<br>Quitter                | Réponses<br>automatiques (ubserfece du bureau)<br>Les réponses automatiques vous permettent de signaler aux autres utilisateurs que vous êtes abser<br>bureau, en congés ou non disponible pour répondre aux courriers. | ıt du |

Vous y trouverez la possibilité de dire au serveur de laisser un message automatiquement à toutes les personnes qui vous écrivent. Exemple :

| épondre automatiquement une seule fois pour chaque expéditeur avec les messages suivants :                                                                                           |  |  |  |
|----------------------------------------------------------------------------------------------------|--|--|--|
| 🚳 Au sein de mon organisation 🏟 En dehors de mon organisation (Désactivé)                                                                                                    |  |  |  |
| Segoe UI 🗸 8 🗸 G I <u>S</u> <u>A</u> 🗄 🗄 🗮                                                                                                    |  |  |  |
| Veuillez noter que je suis actuellement en vacances.<br>Je consulterai mes courriels à mon retour le 10 août.<br>Pour toute requête urgente, vous pouvez contacter mon gestionnaire. |  |  |  |
| Votre Signature                                                                                                    |  |  |  |
|                                                                                                    |  |  |  |
|                                                                                                    |  |  |  |
|                                                                                                    |  |  |  |
|                                                                                                    |  |  |  |
|                                                                                                    |  |  |  |
| Règles OK Annuler                                                                                                    |  |  |  |

# USAGES ET BONNES PRATIQUES

### Lisibilité de vos emails

#### Simplicité de mise en page = meilleure compatibilité

Du fait que les logiciels de messagerie sont multiples, vous préférerez une charte simple, car cela permet de limiter les variations de mise en page pour l'ensemble des destinataires. Cela est aussi dû au fait que les destinataires lisent leurs mails dans des fenêtres de tailles variables, et qu'ils n'utilisent pas tous du format HTML (riche).

#### Alignez à gauche

Alignez toujours vos textes à gauche, qu'ils comportent des images ou non. En effet, vous ne savez pas comment sera ouvert votre message, la taille de la fenêtre, les préférences qu'utilisent vos destinataires. Pour ces raisons, restez simples, et alignez à gauche pour une meilleure compatibilité en réception.

#### Aérez

Aérez votre texte. Sautez une ligne lorsque vous changer de sujet.

#### L'objet du mail (pertinence, longueur, non vide)

- Il est obligatoire. En l'absence, vous ne serez pas lu / pas classé.
- Il doit être en rapport avec le contenu. Idéalement c'est une synthèse de votre email.
- Évitez les objets trop longs, au risque de ne pas être lu.

#### **Destinataires : erreurs à ne pas commettre**

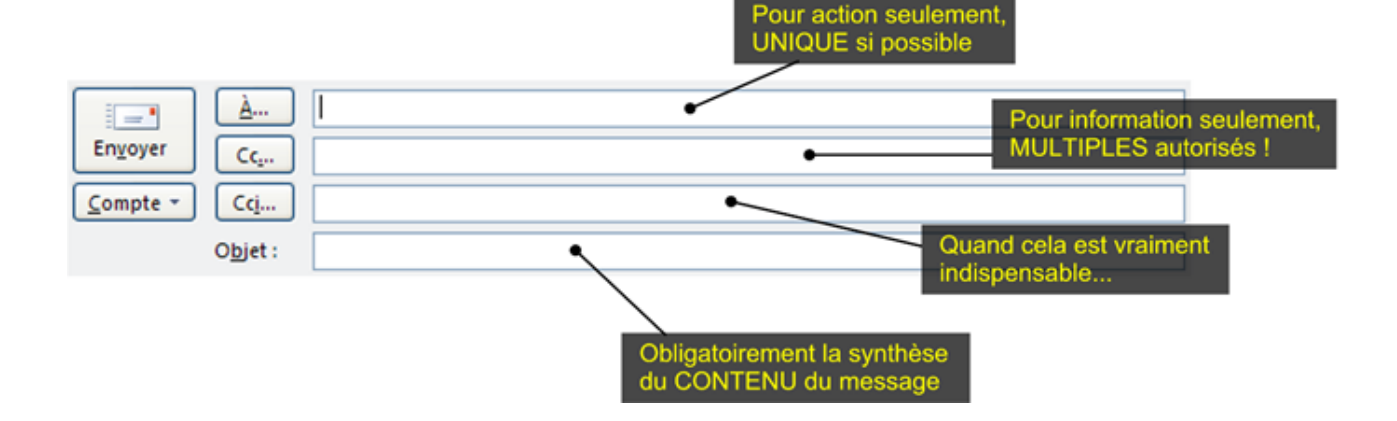

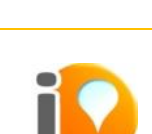

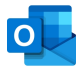

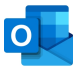

Faîtes en sorte que le destinataire principal soit unique. Pourquoi ? parce que c'est le destinataire principal qui se sent le plus concerné par le message. Si le message nécessite une action et que vous mettez 2 destinataires, les deux risquent de se dire « l'autre le fera ».

Vous pouvez en revanche abuser des destinataires en copie (Cc = Copie Carbone). Le plus souvent, vous utilisez les Cc pour information et non pour action.

Cci... Destinataire en copie cachée : ces destinataires voient les autres destinataires. N'utilisez ces copies cachées que lorsque cela est vraiment indispensable. N'oubliez pas que lorsque vous utilisez ce type de destinataires, vous mentez par omission aux autres.

### Règles et usages de rédaction

Les majuscules ne portent pas d'accentuation (sauf à la télé et pour certains noms propres • )

On emploie les soulignés et les gras avec une grande parcimonie.

Gras + italique = interdit, c'est illisible car bien trop « chargé » :

On garde le souligné pour les liens hypertextes.

### Transférer, répondre : conserver un même fil de discussion

Lorsque vous transférez ou répondez à un email, ne changez pas l'objet. Pourquoi ? car la plupart des personnes utilisent le mode d'**affichage par conversation**.

Si vous changez l'objet, vous créez sans le savoir une nouvelle conversation parallèle à la précédente, et cela est très désagréable pour retrouver le fil de discussion par la suite.

## Créer sa signature personnalisée

Il est utile de créer une signature pour votre compte. Elle s'insérera automatiquement à chaque fois que vous rédigez un nouveau mail ou que répondez.

**Conseil** : préparez votre signature dans un document Word et conservez-la. Exemple : (il est d'usage de rendre le logo cliquable afin qu'il renvoie vers votre site internet).

Paul RICHARD Directeur Marketing paul.richard@senior-avenir.fr GSM:0640859565

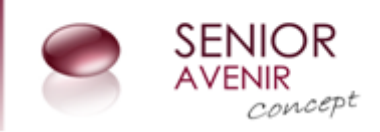

Allez dans le menu Outil / Options / Courrier / section Signatures.

| 0 |  |
|---|--|
|   |  |

| ignatures et thème                                                                     | <u> १</u> ×                                                                                                    |
|----------------------------------------------------------------------------------------|----------------------------------------------------------------------------------------------------|
| Signature électronique Thème personne                                                  |                                                                                                    |
| Séle <u>c</u> tionner la signature à modifier                                          | Choisir une signature par défaut                                                                                                    |
| ESSCA<br>Flag<br>Free<br>MJPM                                                          | Compte de courrier <u>eric.soty@formation-informatique-69.fr</u> Nouveaux <u>m</u> essages : <u>Eric SOTY pro     </u> <u>Réponses/transferts :     Fric SOTY are     </u> |
| Ucly Supprimer Nouveau Enregis Modifier la signature Calibri                           |                                                                                                    |
| Eric SOTY - GSM : 06 90 54 84 45<br>eric.soty@mangeoire-oiseaux.fr                     |                                                                                                    |
| Mangeoires                                                                             |                                                                                                    |
| Mangeoires pour oiseaux en bois naturel,<br>100% artisanales, durables et écologiques. | -                                                                                                    |
|                                                                                        | OK Annuler                                                                                                    |

Cliquez sur **Nouveau**, collez votre signature, sauvegardez-la (bouton **Enregistrer**) en la nommant.

En haut à droite de la fenêtre, n'oubliez pas d'affecter votre signature aussi aux Réponses/transferts.

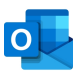

# UTILISER SA MESSAGERIE (MAILS SORTANTS)

# Créer un message et l'envoyer (À, Cc, Cci)

Pour rédiger un message, utilisez le bouton Nouveau courrier.

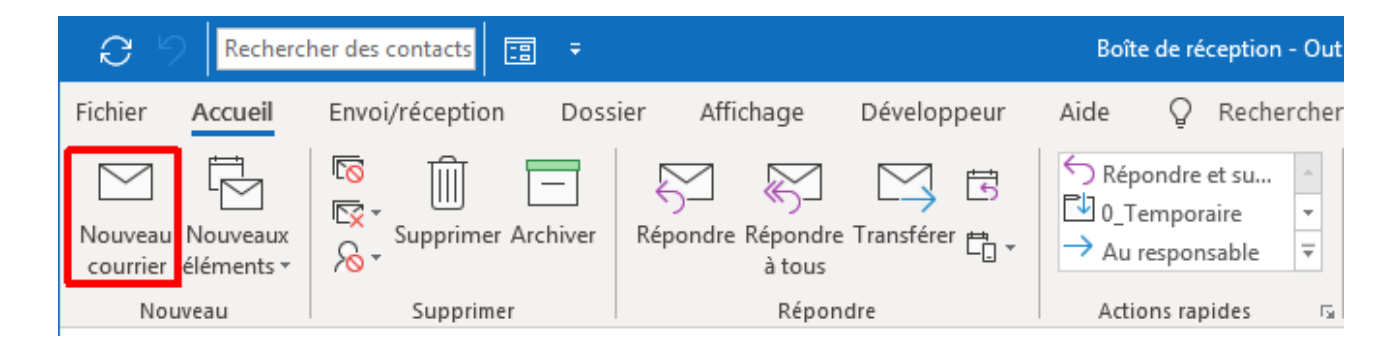

Remplissez les champs nécessaires. A minima un destinataire, un objet, un contenu, une signature.

| 日 ら り ↓                                                                                                    | ,     AA                  L'objet de m                                                        | on message est cla                                | air, court et résume l'em              | nail - Me 🖻                                                                             | - 🗆 X               |
|----------------------------------------------------------------------------------------------------|-----------------------------------------------------------------------------------------------|---------------------------------------------------|----------------------------------------|-----------------------------------------------------------------------------------------|---------------------|
| Fichier Message                                                                                              | Insertion Options                                                                             | Format du text                                    | e Révision A                           | ide 🛛 Dites-le-no                                                                       | us                  |
| Coller Segoel                                                                                                |                                                                                               | = • ¦≡ •   A <sub>2</sub><br>≡   <del>=</del> = = | Carnet Vérifier<br>d'adresses les noms | <ul> <li>Joindre un fichier ▼</li> <li>Un élément ▼</li> <li>Une signature ▼</li> </ul> | P■ +<br>!<br>↓      |
| Presse-papiers 🕞                                                                                             | Texte simple                                                                                  | Est.                                              | Noms                                   | Inclure                                                                                 | Indicateurs 🙃 🔺     |
| De ▼           À           Cc           Cci                                                                  | eric.soty@formation-informat<br>Je choisis mon destinataire ic<br>Les personnes qui seront en | iique-69.fr<br>i<br>copie sont ici                |                                        |                                                                                         |                     |
| Objet                                                                                                    | L'objet de mon message est o                                                                  | clair, court et résum                             | ie l'email                             |                                                                                         |                     |
| Je rédige ici.<br>J'espace, je ne tass<br>Je salue ©                                                         | se pas. Je vais au plus                                                                       | bref, je fais d                                   | es liens si besoin.                    | 2 · ı · 13 · ı · 14 · ı · 15 ·                                                          | · · 16 · · · 17 · △ |
| <b>Eric SOTY</b> - GSM :<br><u>Formation Bureautique</u><br>Ingénierie de formatio<br>Professionnalisation d | : 06 95 95 95 95<br><u>e sur mesure</u><br>m, chartes graphiques,<br>e votre communication    |                                                   |                                        |                                                                                         | T                   |

Vous êtes libre d'insérer des images, des liens hypertextes, des formes, tout comme vous le feriez dans Word.

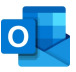

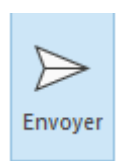

Appuyez sur le bouton

pour envoyer votre message.

#### Utiliser le dictaphone au lieu du clavier

Pour rédiger un message, vous pouvez, depuis l'onglet **Message**, utiliser le bouton **Dicter**.

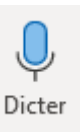

Vous devez posséder un micro pour utiliser cette fonctionnalité.

| <b>89</b>                      |                           | ÷                             |                        |                              | Sans titre                     | - Message (H | ML)                         |                    |                 |                                       | Ŧ      | —        |           | ×  |
|--------------------------------|---------------------------|-------------------------------|------------------------|------------------------------|--------------------------------|--------------|-----------------------------|--------------------|-----------------|---------------------------------------|--------|----------|-----------|----|
| Fichier M                      | essage                    | Insertion                     | Options                | Format du te                 | de Révision                    | Aide         | Q Rec                       | hercher des        | outils adaptés  |                                       |        |          |           |    |
| Coller 🗳                       | Calibri (0<br><b>G</b> I  | <u>s</u> 11                   | A^ A*   =              | ≣ ~ ¦≣ ~   A¢<br>≣ ≡   €≣ ₹≣ | Carnet Vér<br>d'adresses les r | rifier Joing | )<br>Ire un Lien<br>ier * * | Une<br>signature v | Assurer         | un suivi ~<br>nce haute<br>nce faible | Dicte  | er       |           |    |
| Presse-papiers F               |                           | Tex                           | de simple              | 6                            | Noms                           |              | Inclur                      | e                  | Indicate        | urs F                                 | Voix   | <u>ر</u> |           | ^  |
| $\triangleright$               | De 🗸                      | Eric SO                       | TY (Pro)               |                              |                                |              |                             |                    |                 |                                       |        |          |           |    |
| Envoyer                        | À                         |                               |                        |                              |                                |              |                             |                    |                 |                                       |        |          |           |    |
|                                | Cc                        |                               |                        |                              |                                |              |                             |                    |                 |                                       |        |          |           |    |
|                                | Cci                       |                               |                        |                              |                                |              |                             |                    |                 |                                       |        |          |           |    |
|                                | Objet                     |                               |                        |                              |                                |              |                             |                    |                 |                                       |        |          |           |    |
| Bonjour je su<br>de taper avec | is très cont<br>mon clavi | ent d'avoir o<br>er merci bea | désormais un<br>aucoup | dictaphone à m               | a disposition il v             | /a me perme  | ttre d'enreg                | gistrer ma vo      | ix à grâce à la | reconnai                              | ssance | vocale   | plutôt qu | ıe |
|                                |                           |                               |                        |                              | [                              |              |                             |                    | ~ X             |                                       |        |          |           |    |
|                                |                           |                               |                        |                              |                                |              | Éco                         | ute                |                 |                                       |        |          |           |    |
|                                |                           |                               |                        |                              |                                | <u>ح</u>     |                             | 9                  | ?               |                                       |        |          |           |    |

Appuyez à nouveau sur le micro bleu pour faire une pause ou arrêter l'enregistrement.

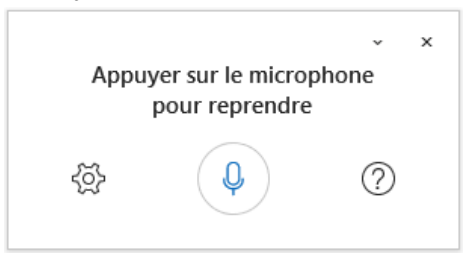

La reconnaissance vocale est de bonne qualité, il y a parfois des mots non compris par l'ordinateur qu'il vous faudra corriger.

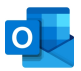

# Les pièces jointes (aperçu, insertion, transfert, envoi)

Vous pouvez joindre des fichiers. Attention à la taille globale de vos pièces jointes ! la plupart des serveurs SMTP refuseront de délivrer des mails avec des PJ au-delà de 8 à 10 Mo.

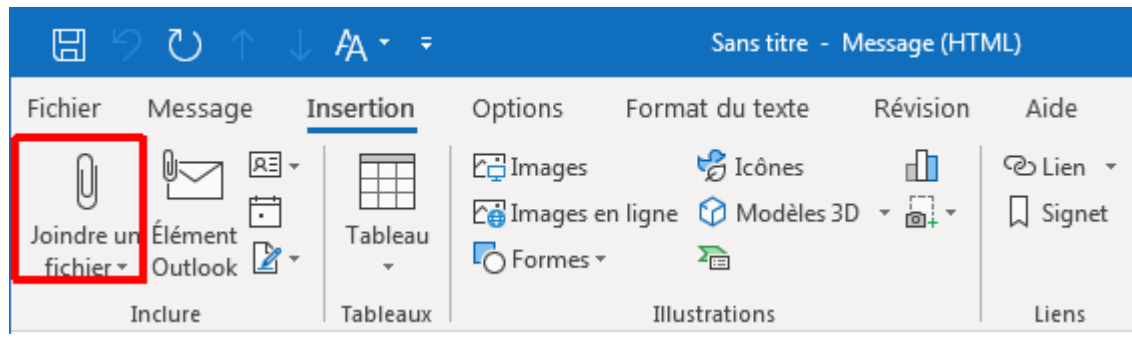

#### Passez par l'onglet Insertion puis bouton Joindre un fichier.

## Répondre, répondre à tous, transférer

Pour répondre à un email, commencez par l'ouvrir 🐵

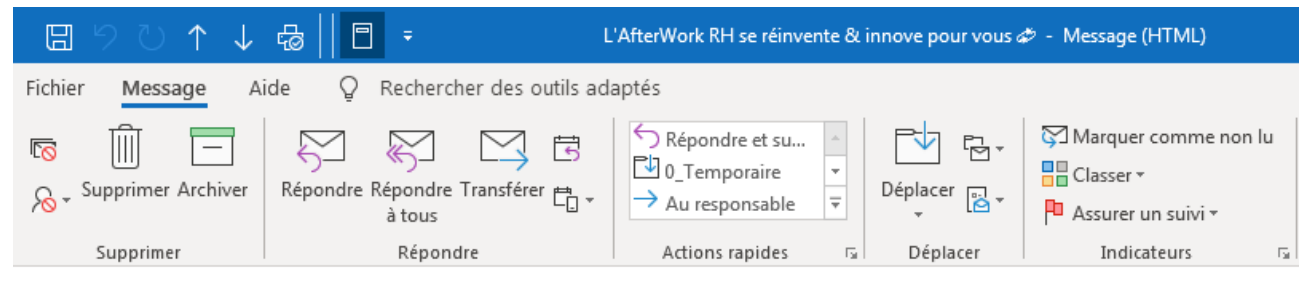

En fonction de vos besoins, choisissez l'un des 3 boutons ci-dessous :

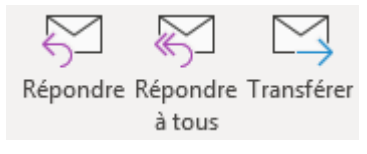

Répondre : répond uniquement à l'expéditeur + ne conserve pas les pièces jointes

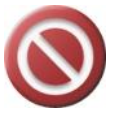

**Répondre à tous** : répond à l'expéditeur, aux personnes en Cc (copies visibles) + ne conserve pas les pièces jointes

Transférer : transfert au destinataire de votre choix (à taper) + conserve les pièces jointes

# GERER ET CLASSER SON COURRIER (MAILS ENTRANTS)

### Organiser et utiliser sa fenêtre de réception (colonnes, tris)

Vous pouvez à tout moment changer l'ordre de tri pour l'affichage des emails dans votre boîte de réception.

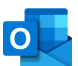

Il vous suffit de cliquer sur un des en-têtes de colonnes et le tri s'effectuera. Cliquez une nouvelle fois sur le même titre de colonne pour changer de sens !

| Tous  | Non lus                   |                                                           |                       | Par Date 🗸 |
|-------|---------------------------|-----------------------------------------------------------|-----------------------|------------|
| ! 🗅 🛛 | DE                        | OBJET                                                     | REÇU 🔻                | TAILLE     |
|       | Amazon.fr                 | Votre commande Amazon.fr pour "Mallalah Bande d'Ar        | mar. 18/06/2019 08:41 | 56 Ko      |
|       | Ooprint                   | Profitez de 5 euros de remise immédiate avec le code J    | mar. 18/06/2019 07:04 | 35 Ko      |
|       | elycee                    | [elycee] Vous avez un message de TALLOBRE PASCALE         | lun. 17/06/2019 14:51 | 44 Ko      |
|       | Eric SOTY                 | Déroulé des ateliers : modifications à apporter           | lun. 17/06/2019 08:55 | 11 Ko      |
| Q     | Superviseur Equipe de dir | REVISIONS pour le DNB                                     | dim. 16/06/2019 22:42 | 216 Ko     |
|       | ICPF & PSI                | Certification qualité obligatoire, les Décrets ont été pu | ven. 14/06/2019 09:38 | 57 Ko      |
|       | Eric.SOTY@essca.eu        | Programmation des cours Bachelor pour la rentrée 2019     | jeu. 13/06/2019 21:11 | 25 Ko      |
| Q     | Eric SOTY                 | Feuilles de présence de la semaine - UCLY                 | jeu. 13/06/2019 18:35 | 2 Mo       |
|       | AfterWork RH              | L'AfterWork RH se réinvente & innove pour vous 🛷          | jeu. 13/06/2019 11:17 | 85 Ko      |
| 5     | noreply@auvergne-rhone    | CCI Formation Lyon Métropole St-Etienne Roanne : Co       | jeu. 13/06/2019 05:00 | 40 Ko      |
|       | Service client            | Pourriez-vous donner votre avis sur Tennis Achat          | mer. 12/06/2019 02:36 | 10 Ko      |
|       | Eric SOTY                 | Dates bloquées en option pour PGE et BMI (Eric SO         | mer. 15/05/2019 12:42 | 32 Ko      |

Vous pouvez personnaliser l'affichage des colonnes elles-mêmes en faisant un clic droit sur le titre d'une des colonnes puis :

#### **Classer efficacement son courrier**

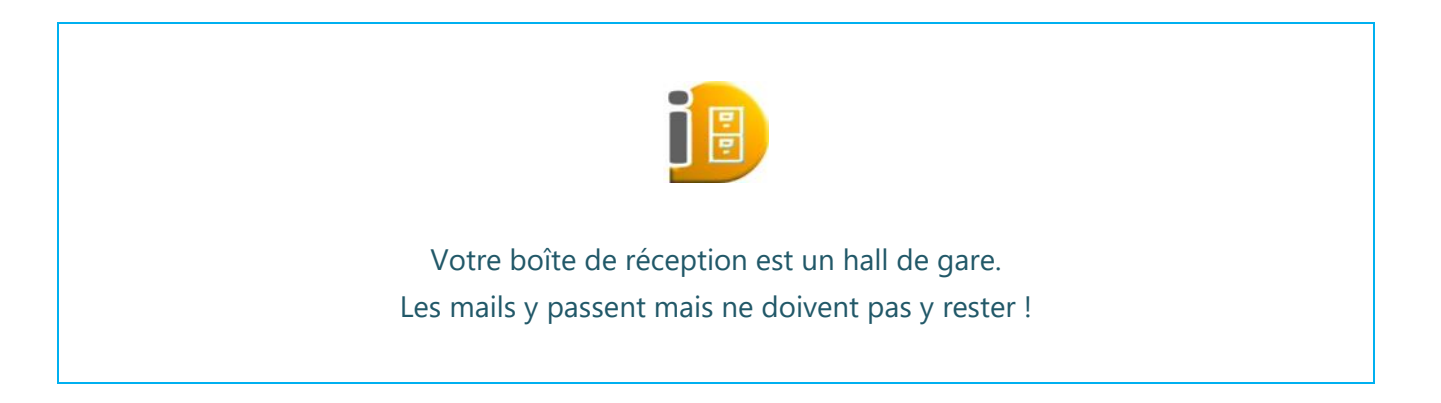

Créez des nouveaux dossiers de classement pour pouvoir y glisser / ranger régulièrement les emails qui ne doivent pas rester dans votre boîte de réception.

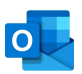

| O IO Bachard           | har des contacts                     | Boîto.                | ▲ Outlook                      |
|------------------------|--------------------------------------|-----------------------|--------------------------------|
|                        |                                      | Boile                 | Boîte de réception 4           |
| Fichier Accueil        | Envoi/réception Doss                 | ier Affichage .       | Brouillons                     |
|                        | n n n                                | ← Répondre            | Éléments envoyés               |
|                        |                                      | K Répondre à tous     | Éléments supprimés 39          |
| Nouveau Nouveaux       | Supprimer Archiver                   | → Transférer          | ▷ 0_Societe_Fi-69              |
| Nouveau                | Supprimer                            | Répondre              | 0_Temporaire 2                 |
|                        |                                      |                       | ▷ 1_Administratif              |
| ▲ Outlock              | a da na sun a na su sulla fan ôtan   |                       | ▷ 2_Formation Bureautique      |
| Boîte d                | r da <u>n</u> s une nouvelle fenetre | lus                   | 3_Bilan pédagogique            |
| Brouille <u>O</u> uvri | r l'emplacement du fichier           |                       | 4_Le Figaro (règle) 64         |
| Élémen Traite          | r tous les en-têtes <u>m</u> arqués  | on.fr                 | 5_Prévoyance APICIL            |
| ▷ Élémen               | rimer « Outlook »                    | int                   | ▷ 6_Achats & Ventes à distance |
| ▷ 0_Socie              | nine <u>i</u> « Oddook »             | 2                     | ▷ 7_Famille                    |
| 0_Temp                 | eau dossier                          | viseur Fauine de dire | ▷ 8_Ordinateurs                |
| ⊳1_Admi 🚺 Ajout        | er aux <u>f</u> avoris               | & PSI                 | ▷ 9_Téléphonie GSM             |

Vos dossiers seront tous classés par ordre alphabétique, de haut en bas. Personnellement je les numérote pour qu'ils ne se mélangent pas aux dossiers déjà existants.

Pour ranger des emails, faîtes des **Cliquer / Glisser** vers le **dossier** de votre choix.

#### La recherche instantanée

Pour trouver un email particulier dans la masse souvent importante de mails que nous conservons, cela n'est parfois pas simple.

Le mieux est de faire appel à sa mémoire : quel **mot clé** va faire sortir cet email ? à quelle **période** était-ce ? **qui** me l'a envoyé ? autant d'indicateurs que vous devrez renseigner pour retrouver votre précieux email.

Dossier actuel 🔻

Depuis la boîte de réception, cliquez sur la zone de recherche et tapez un mot clé.

×

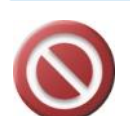

formation

Attention : si vous avez peu de résultat, c'est que Outlook cherche dans le dossier **actuel**, c'est-à-dire votre boîte de réception. Demandez-lui de chercher partout :

| formation ×                           | Boîte aux lettres actuelle 모 |
|---------------------------------------|------------------------------|
|                                       | Dossier actuel               |
|                                       | Sous-dossiers                |
| REÇU 🔻                                | Boîte aux lettres actuelle   |
| Ateliers_Excel_v1.9.xlsx mar. 18/06/2 | Tous les éléments Outlook    |

Si cela n'est pas suffisant, utilisez les outils de recherche dans l'onglet Recherche qui s'allume :

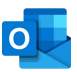

| Dossier | Affic | hage Aide                          | e R    | Recherche                                                 | Ô    | Rechercher des outils a                                                |
|---------|-------|------------------------------------|--------|-----------------------------------------------------------|------|------------------------------------------------------------------------|
| De      | Objet | D<br>Possède des<br>pièces jointes | Classé | Cette sem<br>Cette sem<br>Envoyé à •<br>Non lu<br>Affiner | aine | <ul> <li>Avec indicateur</li> <li>Important</li> <li>Plus •</li> </ul> |

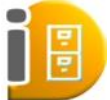

Vous pouvez affiner davantage vos résultats en modifiant votre recherche. Voici plusieurs exemples :

- Tapez « **notes de frais** » (avec les guillemets) pour rechercher des messages contenant cette expression exacte.
- Tapez notes ET frais (« ET » doit être en majuscules) pour rechercher les messages contenant les mots « notes » et « frais », mais pas nécessairement dans cet ordre. Vous pouvez également utiliser « OU ».
- Tapez **notes PAS frais** (« PAS » doit être en majuscules) pour rechercher les messages contenant le mot « notes » mais pas le mot « frais ».

#### Indicateurs de suivi

Pour utiliser cette fonctionnalité, il faut que la colonne **Indicateur de suivi** soit affichée dans votre boîte de réception. Si ce n'est pas le cas, **Clic droit** sur un **titre** de colonne, puis **Paramètres d'affichage**, puis bouton **Colonne**, et procédez aux ajustements nécessaires.

Faîtes un simple clic droit dans la colonne Indicateur de suivi, sur la ligne du mail que vous souhaitez marquer : choisissez alors une date de traitement souhaitée pour cet email. Par exemple, si ce mail est à traiter dans la semaine, choisissez Cette semaine.

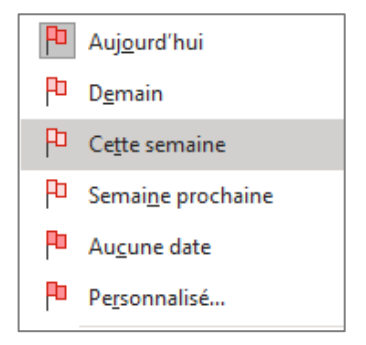

Si le mail n'a pas été répondu ou classé d'ici une semaine, il s'affichera en rouge pour vous rappeler votre retard.

## Paramétrer et appliquer des catégories

Affecter une catégorie de couleur à un élément Outlook permet de mieux les visualiser dans le futur ou tout simplement à les regrouper ensemble pour les consulter ou les classer rapidement.

Pour utiliser cette fonctionnalité, il faut que la colonne **Catégories** soit affichée dans votre boîte de réception. Si ce n'est pas le cas, **Clic droit** sur un **titre** de colonne, puis **Paramètres d'affichage**, puis bouton **Colonne**, et procédez aux ajustements nécessaires.

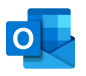

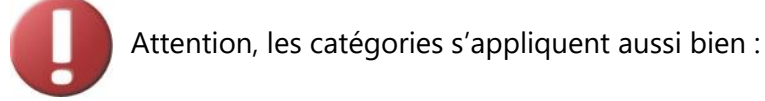

- Aux emails
- Aux rendez-vous
- Aux contacts

Alors, avant de les paramétrer, réfléchissez bien à l'usage principal que vous allez en faire ! Depuis l'onglet **Accueil**, allez dans **Classer / Toutes les catégories** 

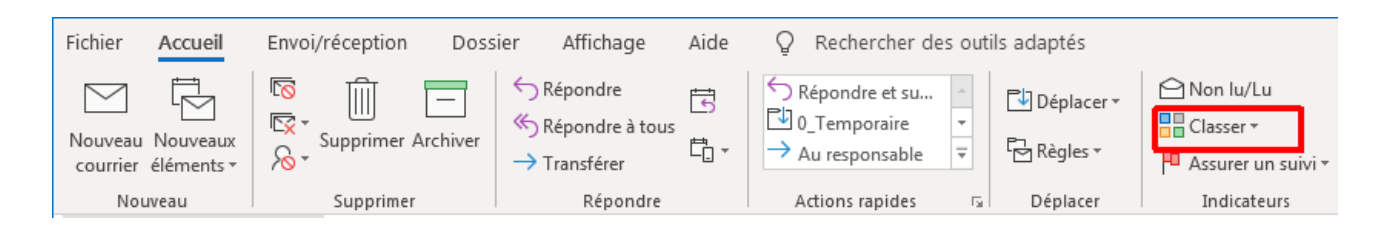

| Catégories de couleurs<br>Pour affecter des catégories de c<br>en regard de chaque catégorie. F<br>les commandes à droite. | couleurs aux éléments sélectionnés, a<br>Pour modifier une catégorie, sélectio | ctivez les cases à cocher<br>nnez son nom et utilisez                                                                         |
|----------------------------------------------------------------------------------------------------|--------------------------------------------------------------------------------|----------------------------------------------------------------------------------------------------|
| Nom<br>Ateliers<br>Geek<br>Loisir et sport<br>Maison<br>Personnel                                                          | Touche de racc                                                                 | <u>N</u> ouveau<br><u>R</u> enommer<br><u>S</u> upprimer<br>C <u>o</u> uleur :<br><u>I</u> ouche de raccourci :<br>(Aucune) ▼ |
|                                                                                                    |                                                                                | OK Annuler                                                                                                    |

Configurez les catégories qui vous seront utiles ultérieurement. Certains les posent sur des emails, d'autres sur des rendez-vous. C'est à vous de décider. Je vous conseille de ne pas en créer plus de 10, sinon, vous allez vous y perdre !

Pour poser une catégorie sur un email par exemple, même système que pour les drapeaux. Vous pouvez poser plusieurs catégories sur un seul email.

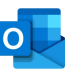

|                    |        |              | J                | TAILLE | CATÉGORIES   |
|--------------------|--------|--------------|------------------|--------|--------------|
| :U                 | TAILLE | CATÉGORIES   |                  |        |              |
| 17/06/2019 14:51   | 45 Ko  | Loisir et sp | 13/06/2019 21:11 | 25 Ko  | Maison       |
| 13/06/2019 11:17   | 85 Ko  | Formation    |                  |        |              |
| 13/06/2019 05:00   | 40 Ko  | A suivre de  | 17/06/2019 14:51 | 45 Ko  | Loisir et sp |
| . 15/05/2019 12:42 | 32 Ko  | Formation    | 14/06/2019 09:38 | 58 Ko  | Loisir et sp |
| . 18/06/2019 08:41 | 57 Ko  | Formation    |                  |        |              |
| . 18/06/2019 07:04 | 35 Ko  | Geek; A s    | 18/06/2019 07:04 | 35 Ko  | Geek         |
| 17/06/2019 08:55   | 12 Ko  |              |                  |        |              |
| . 16/06/2019 22:42 | 216 Ko | Formation    | 18/06/2019 08:41 | 57 Ko  | Formation    |
| . 14/06/2019 09:38 | 58 Ko  | Loisir et sp | 16/06/2019 22:42 | 216 Ko | Formation    |
| 13/06/2019 21:11   | 25 Ko  | Maison       | 13/06/2019 11:17 | 85 Ko  | Formation    |
| 13/06/2019 18:35   | 2 Mo   | Personnel    | 15/05/2019 12:42 | 32 Ko  | Formation    |

Une fois les catégories posées, vous pouvez trier par catégorie en cliquant en haut de la colonne afin de les regrouper par thème ou sujet.

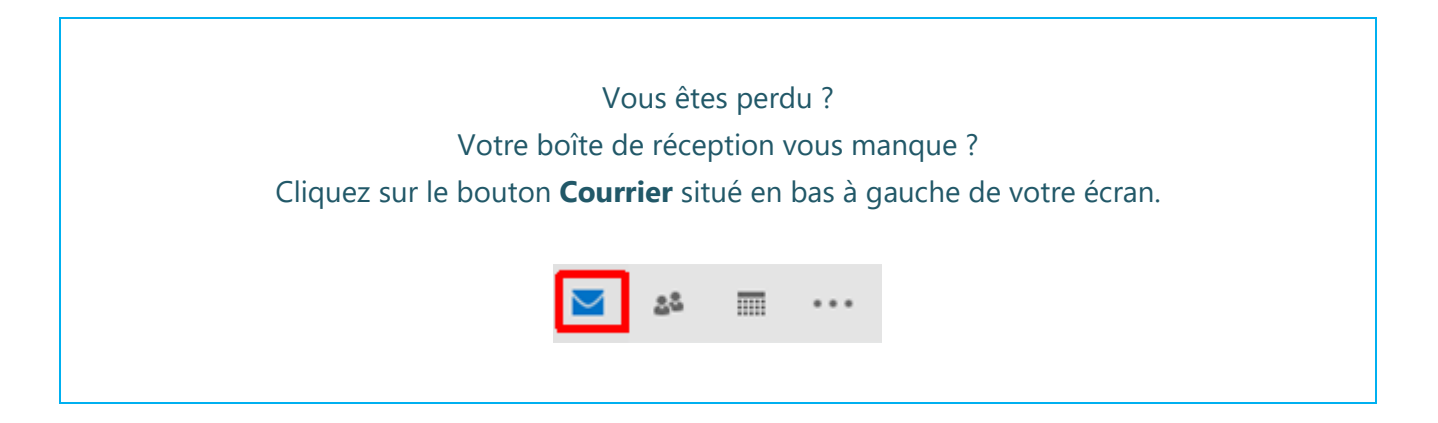

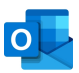

# LES CONTACTS

#### Afficher et trouver ses contacts

Pour afficher vos **Contacts**, cliquez sur l'icône correspondant depuis la barre de navigation rapide, située en bas à gauche de votre écran.

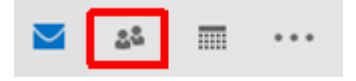

Tout comme pour les courriers, vous pouvez changer l'affichage des contacts en allant dans l'onglet Affichage, puis en choisissant une de ces options prédéfinies :

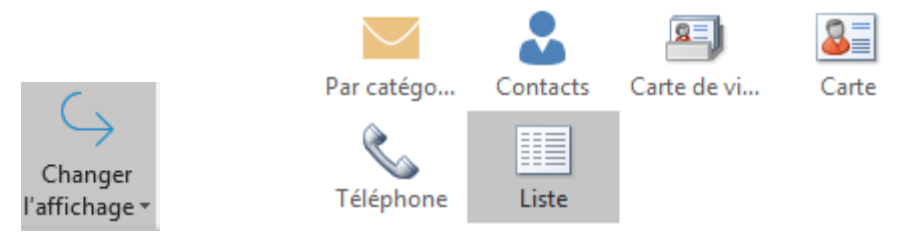

Vous pouvez personnaliser l'affichage des colonnes elles-mêmes en faisant un clic droit sur le titre d'une des colonnes puis :

| $\mathbb{D} \mid 0$ | NOM                     | PRÉNOM | SOCIÉTÉ | POSTE |
|---------------------|-------------------------|--------|---------|-------|
|                     | Cliquer ici pour ajoute |        |         |       |

Triez comme pour vos emails, en cliquant sur le titre d'une de vos colonnes. Cherchez un contact comme vous faîtes pour un email : en tapant des mots clés ici :

#### Créer un contact sans faire d'erreur

Pour créer un nouveau contact, cliquez sur ce bouton depuis l'onglet Accueil :

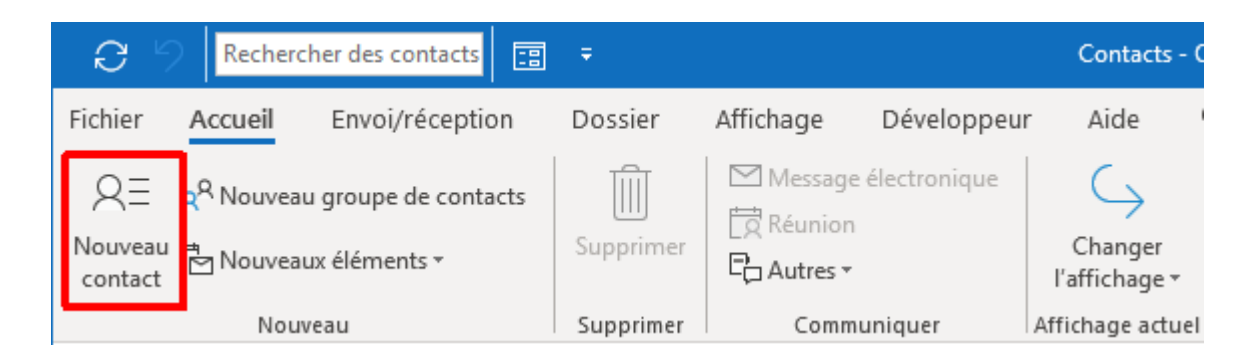

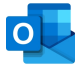

Ensuite, remplissez correctement les champs les plus importants.

En particulier, prenez soin de cliquer sur les **deux boutons** indiqués ici-bas, afin de pouvoir remplir précisément chaque champ.

| ⊟ り ୯ ↑ ↓ Ŧ                                                   | Jean GABIN - Contact                           | 団 – □ ×                                               |
|---------------------------------------------------------------|------------------------------------------------|-------------------------------------------------------|
| Fichier Contact Insertion                                     | Format du texte Révision Aide Q Rechercher des | outils adaptés                                        |
| Enregistrer &<br>Enregistrer Supprimer<br>& Fermer<br>Actions | & Nouveau ▼ E Message électronique             | ions Indicateurs Zoom                                 |
|                                                               |                                                |                                                       |
| Nom complet                                                   | M. Jean GABIN                                  | M. Jean GABIN                                         |
| Soc <u>i</u> été                                              | Pathé Gaumont                                  | Pathé Gaumont<br>Notaire                              |
| P <u>o</u> ste                                                | Notaire                                        | (01) 41 40 45 45 Bureau                               |
| Cla <u>s</u> ser sous                                         | GABIN, Jean 👻                                  | jean.gabin@notaire.com                                |
| Internet                                                      |                                                | 45 Place du Général Leclerc<br>92300 LEVALLOIS PERRET |
| Adresse de courrier 🔻                                         | jean.gabin@notaire.com                         | www.jean.gabin.com                                    |
| Affic <u>h</u> er comme                                       | Jean GABIN (jean.gabin@notaire.com)            |                                                       |
| Page <u>w</u> eb                                              | www.jean.gabin.com                             | 1 + 1 + 2 + 1 + 3 + 1 + 4 + 1 + 2 +                   |
| Ad <u>r</u> esse de messagerie instantanée                    |                                                |                                                       |
| Numéros de téléphone                                          |                                                |                                                       |
| Bureau 🔻                                                      | (01) 41 40 45 45                               |                                                       |
| Domicile 🔻                                                    |                                                |                                                       |
| Télécopie (bureau) 🔻                                          |                                                |                                                       |
| Téléphone mobile 🔻                                            | (06) 66 84 55 25                               |                                                       |
| Adresses                                                      |                                                |                                                       |
| Bureau 💌                                                      | 45 Place du Général Leclerc                    |                                                       |
| ✓ Adresse postale                                             |                                                |                                                       |
|                                                               | Cart <u>e</u>                                  |                                                       |
|                                                               |                                                |                                                       |

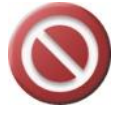

Ainsi, vous ne ferez pas d'erreur (le prénom va dans la zone de nom, ou bien le code postal se met dans le champ ville, etc.)

Remplissez donc bien les champs, une fois ces fenêtres ouvertes :

| Vérifier le nom co               | omplet                                          | Vérifier l'adresse                |                                       |
|----------------------------------|-------------------------------------------------|-----------------------------------|---------------------------------------|
| Coordonnées d                    | du nom                                          | Coordonnées                       |                                       |
| Civili <u>t</u> é M.             |                                                 | <u>R</u> ue                       | 45 Place du Général Leclerc           |
| Préno <u>m</u> Jea               | an                                              |                                   |                                       |
| 2 <u>e</u> prénom                |                                                 | <u>V</u> ille                     | LEVALLOIS PERRET                      |
| Nom 64                           | ABIN                                            | Dépar <u>t</u> ement/province     | <u> </u>                              |
|                                  |                                                 | <u>C</u> ode postal               | 92300                                 |
| Suffixe                          |                                                 | Pays/Région                       |                                       |
| <b></b> Ré <u>a</u> fficher cett | te boîte de dialogue si le nom est incomp<br>OK | ☑ Ré <u>a</u> fficher cette boîte | de dialogue si l'adresse est incomplè |

N'oubliez pas si possible de trouver une photo. C'est ainsi plus simple de retrouver un contact.

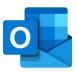

# Créer rapidement un contact dans la même société

Ouvrez la fiche du contact souhaité après l'avoir recherché dans votre liste. Une fois le contact ouvert :

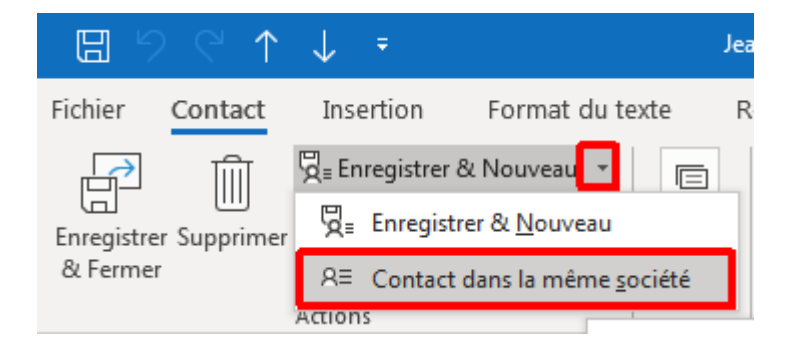

Cela aura pour effet la création d'un nouveau contact, mais sans avoir besoin de saisir à nouveau des éléments comme le logo, le téléphone, le nom de l'entreprise, l'adresse postale, le site web.

### Créer un groupe de contacts

Vous écrivez souvent au même groupe de personnes ? Parce qu'ils reçoivent votre Newsletter, ou parce qu'ils font partie du même groupe de projet ?

Dans ce cas, il est plus pratique de créer un groupe de contacts, d'y insérer les personnes souhaitées, puis d'écrire ensuite directement au groupe.

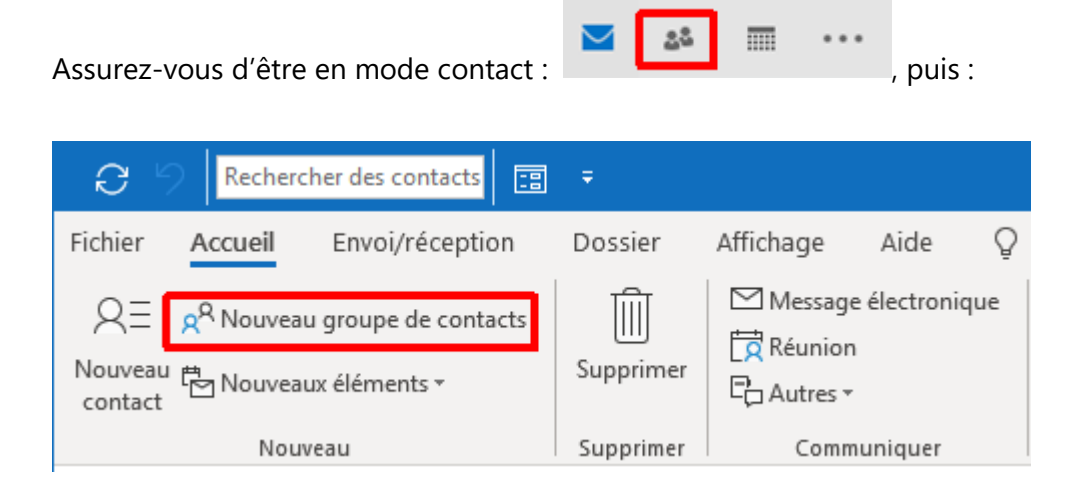

NOMMEZ votre groupe. Sinon, il vous sera difficile de le retrouver par la suite.

Cliquez sur **Ajouter des membres**, puis **A partir du carnet d'adresses** (ou vos contacts). Recherchez les contacts à ajouter en utilisant si besoin des mots clés.

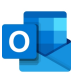

| ⊟ 9 ℃ ↑ ↓ =                                                        | мс                     | N GROUPE - Groupe de co      | ntacts                    | ?                            | Ŧ       | _              |            | × |
|--------------------------------------------------------------------|------------------------|------------------------------|---------------------------|------------------------------|---------|----------------|------------|---|
| Fichier Groupe de contacts                                         | Insertion<br>👷 Membres | Format du texte Ré           | vision                    | Eq                           |         | 6              | $\bigcirc$ |   |
| Enregistrer Supprimer Transférer<br>& Fermer le groupe le groupe * | D Notes                | A p <u>a</u> rtir des contac | cts Outlook<br>d'adresses | Jniquer                      | Indic   | ateurs<br>*    | Zoom       |   |
| Actions Nom MON GROUPE                                             | Afficher               | Adresse de c                 | À partir du               | i carnet d'a<br>er les conta | dresses | s<br>es entrée | Zoom       |   |
| Nous                                                               | n'avons trouvé au      | cun élément correspondant a  | diffusion.                | dresses a ajo                | outer a | cette list     | ede        |   |
|                                                                    |                        |                              |                           |                              |         |                |            |   |
|                                                                    |                        |                              |                           |                              |         |                |            |   |
|                                                                    |                        |                              |                           |                              |         |                |            |   |

Ajoutez chaque contact à votre groupe en **double cliquant** dessus.

| :0  | Activer                                                                                                    | Contacts - eric.s                                                                                                    | oty@formation-informatiq 👻                                                                                                    | Recherche avancée |
|-----|----------------------------------------------------------------------------------------------------|----------------------------------------------------------------------------------------------------|----------------------------------------------------------------------------------------------------|-------------------|
| Nom | Nom complet                                                                                                    |                                                                                                    | Adresse de courrier                                                                                                    |                   |
|     | Solunge NECOLAS A<br>Sophie Naturaline S<br>Sophie ROQUES (In<br>Sophie ROQUES (In<br>Soft Sophie Institut<br>Mirriale SOft simpli<br>Mirriale SOft simpli | LLART<br>ophie: BALAVCIL<br>oper: roghing g.<br>E. Johy E. genetic<br>E. Johy E. Grownic<br>Li of y E. drom fin<br>de rohy E. drom fin | nicolas allerts oları ge (Egnilli) com<br>Sophie, BALAVOM (Eğneo Soft H<br>Yoyi as tophie (Egnilli), rom<br>Actific, soft (Egnilli), com<br>Toolille, soft (Efficient), com<br>Michael Soft (Efficient), com |                   |
|     |                                                                                                    |                                                                                                    |                                                                                                    |                   |
|     | CO Provident com<br>Stephaner HOUR p<br>Start määnneriner                                                                                                  | haund energibs                                                                                                    | ngar bertiz bon-métropale soutr<br>sheans Benergitimér<br>starcolomicronome com                                                                                                    | •                 |

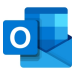

Vous devez enregistrer votre groupe avant de pouvoir l'utiliser :

|                                                                                                    | MO                                | N GROUPE - Groupe de contacts                                                                 | ?                             | æ             |         |     | × |
|----------------------------------------------------------------------------------------------------|-----------------------------------|-----------------------------------------------------------------------------------------------|-------------------------------|---------------|---------|-----|---|
| Fichier Groupe de contacts                                                                            | Insertion                         | Format du texte Révision                                                                      | 1                             |               |         |     |   |
| Enregistrer Supprimer Transférer<br>& Fermer le groupe le groupe •                                    | R <sup>Q</sup> Membres<br>↓ Notes | Ajouter des membres •<br>Supprimer un membre<br>Buttre à jour maintenant                      | Communiquer                   | P<br>Indicate | eurs Zo | oom |   |
|                                                                                                    |                                   |                                                                                               |                               |               |         |     |   |
| Actions                                                                                               | Afficher                          | Membres                                                                                       |                               |               | Z       | oom | ^ |
| Actions Nom MON GROUPE                                                                                | Afficher                          | Membres                                                                                       |                               |               | Z       | oom | ^ |
| Actions Nom MON GROUPE                                                                                | Afficher                          | Membres<br>Adresse de courrie                                                                 | r                             |               | Z       | oom | ^ |
| Actions Nom MON GROUPE Nom A RE Clerico                                                               | Afficher                          | Adresse de courrie                                                                            | r<br>ne-alpes.fr              |               | Z       | oom | ^ |
| Actions Nom MON GROUPE  Nom RE Clerico RE Eric AYALA - Groupe SHCB                                    | Afficher                          | Membres<br>Adresse de courrie<br>f.cienco@ifna-rho<br>e.ayala@shcb.fr                         | r<br>ne-alpes.fr              |               | Z       | oom | * |
| Actions Nom MON GROUPE  I Nom RE Clerico RE Eric AVALA - Groupe SHCB RE Fabienne GAUTROT (fgautrot@ut | Afficher                          | Membres<br>Adresse de courrie<br>f.clerico@ifria-rhoi<br>e.ayala@shcb.fr<br>fgautrot@univ-cat | r<br>ne-alpes.fr<br>holyon.fr |               | Z       | oom | * |

Pour écrire un **message** au **groupe** : agissez normalement, comme pour écrire un email à une personne donnée, mais vous allez écrire au groupe « **MON GROUPE** ».

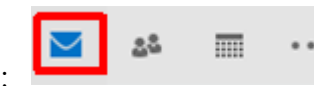

Repassez en mode **Courrier** :

Dans un nouvel email, tapez le début du nom du groupe, et choisissez-le :

| Fichier | Message                    | Insertion     | Options                      | Form                     | nat du t       | exte                   | Révision                                                              | Aid  | e Q [          | Dites | -le- |
|---------|----------------------------|---------------|------------------------------|--------------------------|----------------|------------------------|-----------------------------------------------------------------------|------|----------------|-------|------|
| Coller  |                            |               |                              | A <sup>×</sup> [<br>→Ξ [ | R<br>Noms<br>▼ | 0 Joi<br>≌⊐ Ur<br>⊉ Ur | indre un fichi<br>n élément <del>*</del><br>ne signature <del>*</del> | er ₹ | P∎ +<br>!<br>↓ |       |      |
|         | <u>D</u> e ▼<br><u>À</u>   | eric.soty@for | rmation-infor<br><u>69);</u> | matique                  | -69.fr         |                        |                                                                       |      |                |       |      |
| Envoyer | Сс <u>.</u><br>Сс <u>і</u> | MON G         |                              |                          |                |                        |                                                                       |      |                |       |      |
| 8       | O <u>bj</u> et             | Utilisater    | urs récents<br>MON GRO       | UPE                      |                |                        |                                                                       |      | >              | < .   |      |
|         |                            |               |                              |                          |                |                        |                                                                       |      |                |       |      |

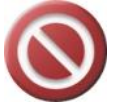

**Attention** : écrivez dans le champ **Cci** si vous ne voulez pas que les personnes de votre groupe se voient entre elles !

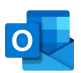

# LE CALENDRIER

#### Paramétrer son calendrier

Avant de commencer, vous devriez aller dans **Fichier / Options / Calendrier**, effectuer quelques paramétrages afin que le calendrier soit correctement paramétré pour vos propres besoins.

| Horaire | de travail                                                                      |                                           |
|---------|---------------------------------------------------------------------------------|-------------------------------------------|
|         | Heures de travail :<br><u>H</u> eure de début :<br>Heure de <u>f</u> in :       | 08:00 ▼<br>17:00 ▼                        |
|         | Pre <u>m</u> ier jour de la semaine :<br>Première semai <u>n</u> e de l'année : | Iundi     •       Commence le 1er janvier |

### Régler l'affichage de son calendrier

Pour afficher votre **Calendrier**, cliquez sur l'icône correspondant depuis la barre de navigation rapide, située en bas à gauche de votre écran.

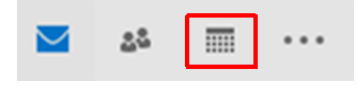

Tout comme pour les courriers, vous pouvez changer l'affichage de votre **Calendrier** en allant dans l'onglet **Affichage**, puis en choisissant une de ces options prédéfinies :

| Fichier                | Accueil                          | Envoi/récep             | tion | Dossier               | Affich  | nage    | Aide                       | Ô    | Rechercher des                                                           | outi   |
|------------------------|----------------------------------|-------------------------|------|-----------------------|---------|---------|----------------------------|------|--------------------------------------------------------------------------|--------|
| Changer<br>l'affichage | ₹<br>Paramètres<br>▼ d'affichage | Rétablir<br>l'affichage | Jour | Semaine<br>de travail | Semaine | Mois    | Affichage<br>Planification | n Er | <b>ទំ Échelle de temps</b><br>ំ<br>Superposition<br>ទំ Heures de travail | •      |
|                        | Affichage actu                   | el                      |      |                       | 1       | Réorgai | nisation                   |      |                                                                          | - Fail |

Le plus fréquemment utilisé est le mode en semaine. La semaine de travail fait disparaître les WE.

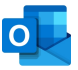

Les différentes **zones** de travail à considérer :

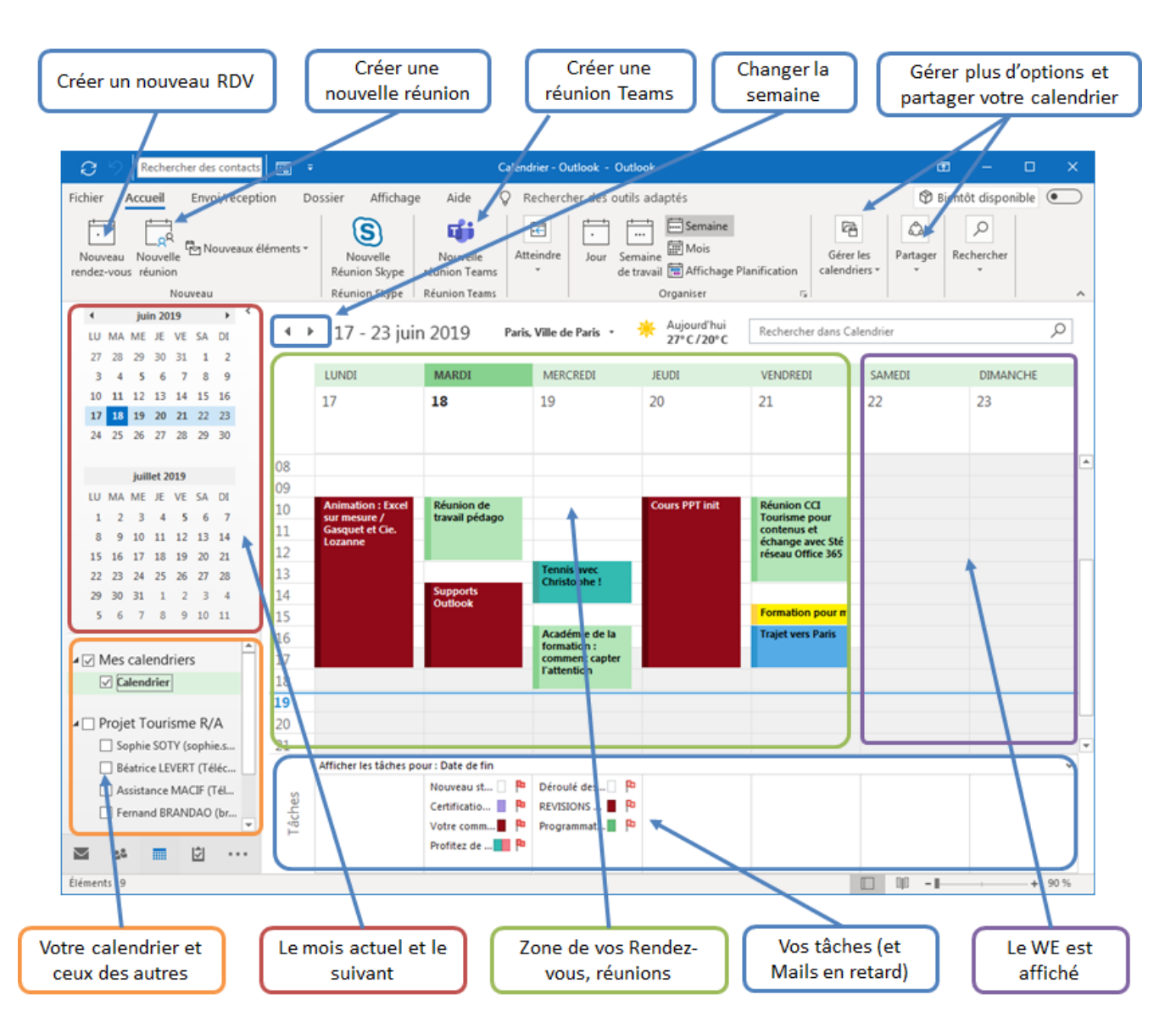

#### Créer un rendez-vous

Ou bien en cliquant sur le bouton, ou bien en faisant un cliquer glisser directement dans le calendrier, puis en tapant un objet.

Notez qu'un Rendez-vous possède plusieurs éléments à compléter, et en particulier :

- L'objet du Rendez-vous
- Éventuellement un lieu ou une ressource (salle de réunion, voiture)
- Vérifiez les dates et heures de début et de fin
- Ajoutez un contenu, un sommaire, ou tout autre élément utile (à vous ou à ceux qui seraient éventuellement conviés)

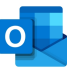

| 🗄 🥬 🖒 ↑ 🧎 🖛 Animation                                                             | : Excel sur mesure / G                                                     | Gasquet et Cie. L                 | ozanne - Ren                     | dez-vous                | <b>A</b> -    | - 🗆               | ×        |
|-----------------------------------------------------------------------------------|----------------------------------------------------------------------------|-----------------------------------|----------------------------------|-------------------------|---------------|-------------------|----------|
| Fichier Rendez-vous Insertion                                                     | Format du texte                                                            | Révision                          | Aide 🛛 🖓                         | Rechercher              | des outils    | adaptés           |          |
| Enregistrer<br>& Fermer<br>Actions                                                | Rendez-vous                                                                | Réunion<br>Skype<br>Réunion Skype | Réunion<br>Teams<br>Réunion Tean | Inviter<br>Participants | Options       | Indicateurs       |          |
| Formation Pro                                                                     |                                                                            |                                   |                                  |                         |               |                   |          |
| Objet Animation : Excel sur mesure ,                                              | / Gasquet et Cie. Loza                                                     | nne                               |                                  |                         |               |                   |          |
| Lieu                                                                              |                                                                            |                                   |                                  |                         |               |                   |          |
| Heure de début Iun. 17/06/2019                                                    | 10:00                                                                      | Journée e                         | enti <u>è</u> re                 |                         |               |                   |          |
| Heure de f <u>i</u> n <b>lun. 17/06/2019</b>                                      | 18:00                                                                      |                                   |                                  |                         |               |                   |          |
| · · · · 1 · · · · · · · · · · · · · · ·                                           | · · · 8 · · · 9 · · · 10 ·                                                 | 1 • 11 • 1 • 12 • 1 • 1           | 13 · i ·14 · i ·15               | · i · 16 · i · 17 ·     | ı ·18 · ı ·19 | · i · 20· i · 21· | <u>b</u> |
| Cours à animer / Contenu prévu :                                                  |                                                                            |                                   |                                  |                         |               |                   |          |
| Compter avec Excel                                                                |                                                                            |                                   |                                  |                         |               |                   |          |
| <ul> <li>NB, NBVAL, NB, VIDE</li> </ul>                                           |                                                                            |                                   |                                  |                         |               |                   |          |
| <ul> <li>Maîtriser les références absolues e</li> </ul>                           | t relatives (\$)                                                           |                                   |                                  |                         |               |                   |          |
| <ul> <li>Méthode infaillible pour po<br/>(et pour choisir entre les qu</li> </ul> | 4\$5)                                                                      |                                   |                                  |                         |               |                   |          |
| <ul> <li>Nombreux exercices d'appl</li> </ul>                                     | <ul> <li>Nombreux exercices d'application progressifs et variés</li> </ul> |                                   |                                  |                         |               |                   |          |
| Fonctions dates                                                                   |                                                                            |                                   |                                  |                         |               |                   |          |
| <ul> <li>Spécificité des formats « he</li> </ul>                                  | eures » et « dates »                                                       |                                   |                                  |                         |               |                   |          |
| <ul> <li>JOUR, MOIS, ANNEE, DATE</li> </ul>                                       |                                                                            |                                   |                                  |                         |               |                   | -        |

Cliquez sur Enregistrer et fermer. Vérifiez le RDV visuellement dans votre calendrier.

Si vous souhaitez organiser ce rendez-vous de manière répétitive, allez dans **Options** puis dans **Périodicité** et appliquez vos choix.

| Ð                                 | $\widehat{\mathbf{t}}$                          | Périodicité du rendez-vous                                                                                                    |  |  |  |  |  |  |
|-----------------------------------|-------------------------------------------------|----------------------------------------------------------------------------------------------------|--|--|--|--|--|--|
| Options<br>*                      | Périodicité                                     | Heure du rendez-vous         Début :       10:00         Fin :       18:00                                                               |  |  |  |  |  |  |
| Vous pou<br>périodes<br>d'occurre | ivez choisir des<br>ou un nombre<br>nces.       | Durée :     8 heures       Périodicité            Quotidienne         Toutes les         1         semaine(s) le :                       |  |  |  |  |  |  |
| Pour met<br>rendez-ve             | tre votre<br>ous en <b>privé</b> ,<br>depuis le | <ul> <li>● Hebdomadaire</li> <li>✓ Iundi</li> <li>mardi</li> <li>mercredi</li> <li>jeudi</li> <li>Mensuelle</li> <li>Annuelle</li> </ul> |  |  |  |  |  |  |
| calendrie<br><b>Privé</b> .       | r et choisissez                                 | Plage de périodicité         Dé <u>b</u> ut :       lun. 17/06/2019         ● Fin agrès :       25         ○ Pas de date de fin          |  |  |  |  |  |  |
| A Pri <u>v</u> é                  |                                                 | OK Annuler Suppr <u>i</u> mer la périodicité                                                                                             |  |  |  |  |  |  |

Les participants à cette réunion vont recevoir un email d'invitation. S'ils y répondent, vous recevrez alors leur réponse : Oui, Non, Provisoire

Le RDV qui se trouve désormais dans votre propre calendrier pourra être ouvert, et vous y trouverez un nouveau bouton de suivi, permettant de faire le point sur les participants qui ont confirmé ou non.

#### Organiser une réunion avec plusieurs collaborateurs

 Vous n'avez pas encore envoyé l'invitation à cette réunion. eric.soty@formation-informatique-69.fr De 🔻 À Envoyer Obiet Lieu Heure de début lun. 17/06/2019 10:00 Journée entière . ÷ Heure de fin lun. 17/06/2019 18:00 ¥

La principale différence est que vous devez cette fois inviter des participants. Vous devrez donc, en

Après avoir sélectionné vos invités, n'hésitez pas à passer en mode d'affichage Planification,

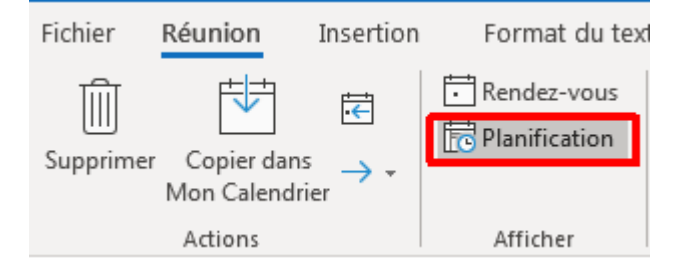

Afin de vérifier les disponibilités des participants :

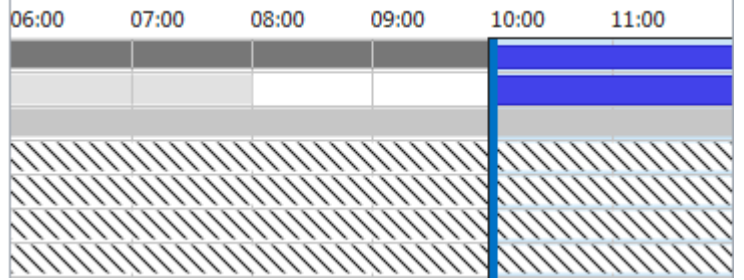

plus, compléter le champ destinataire (A) avant d'Envoyer cette réunion aux intéressés.

Faîtes de même que pour un Rendez-vous, mais commencez avec le bouton :

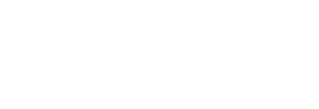

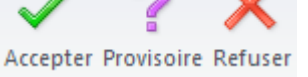

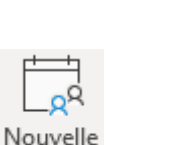

réunion

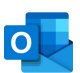

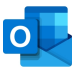

#### Partager votre calendrier avec d'autres personnes

Vous souhaitez partager votre calendrier avec une autre personne afin qu'elle puisse consulter les détails ? Passez par la section **Partager** / Bouton **Partager le calendrier** :

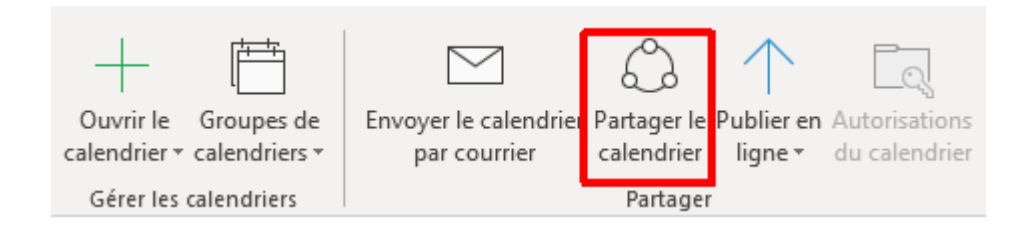

Dans la fenêtre qui s'ouvre, cliquez sur Ajouter.

Choisissez les **personnes** avec lesquelles vous voulez partager voter calendrier (double cliquer sur chacune d'entre elle). Validez avec **OK**.

| Propriétés de Calendrier X                            |                           |                       |                 |  |  |  |  |  |  |
|-------------------------------------------------------|---------------------------|-----------------------|-----------------|--|--|--|--|--|--|
| Général Archivage au                                  | tomatique                 | Autorisations d'accès | Synchronisation |  |  |  |  |  |  |
| En cours de partage avec :                            |                           |                       |                 |  |  |  |  |  |  |
| Nom                                                   | Nom Niveau d'autorisation |                       |                 |  |  |  |  |  |  |
| Mon organisation Peut afficher lorsque je suis occupé |                           |                       |                 |  |  |  |  |  |  |
| Noé Duchemin Peut consulter tous les détails          |                           |                       |                 |  |  |  |  |  |  |
|                                                       |                           |                       |                 |  |  |  |  |  |  |
|                                                       |                           | Ajouter               | Enlever         |  |  |  |  |  |  |
| Autorisations                                         |                           |                       |                 |  |  |  |  |  |  |
| Peut afficher lorse                                   | que je suis o             | ccupé                 |                 |  |  |  |  |  |  |
| Peut consulter les                                    | titres et les             | emplacements          |                 |  |  |  |  |  |  |
| Peut consulter tou                                    | us les détails            |                       |                 |  |  |  |  |  |  |
| O Peut modifier                                       |                           |                       |                 |  |  |  |  |  |  |
| 🔵 Délégué                                             |                           |                       |                 |  |  |  |  |  |  |
|                                                       |                           |                       |                 |  |  |  |  |  |  |
|                                                       |                           | OK Annuler            | Appliquer       |  |  |  |  |  |  |

Les personnes s'affichent avec leur niveau d'autorisation par défaut.

Vous pouvez changer le niveau d'autorisation pour chacune des personnes.

Les personnes avec qui vous partagez votre calendrier recevront un **email** de confirmation dans lequel elles devront accepter cette « invitation ». Elles trouveront votre calendrier dans le groupe « **Calendriers partagés** »

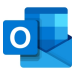

#### **Ouvrir le calendrier d'autres personnes**

Il faut commencer par **ajouter des calendriers d'autres personnes**. Vous aurez besoin de leur accord pour voir tous les détails. Pour demander à voir le calendrier d'une personne, cliquez sur le bouton **Ouvrir le calendrier** depuis l'onglet **Accueil**.

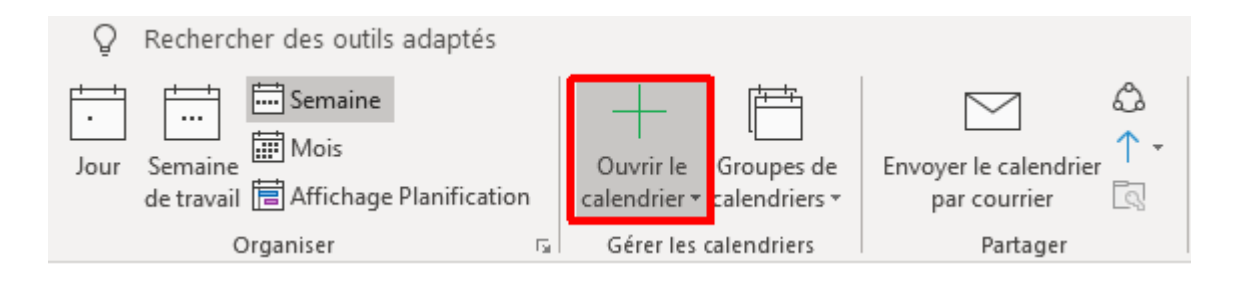

Ouvrez votre carnet d'adresse, et sélectionnez la personne souhaitée. Validez.

| Search           | Calendar                  |                                                             |                           |                                                |                                 |                                          |                                                  |                    |                                             | Q                                  |
|------------------|---------------------------|-------------------------------------------------------------|---------------------------|------------------------------------------------|---------------------------------|------------------------------------------|--------------------------------------------------|--------------------|---------------------------------------------|------------------------------------|
| • •              | April 30 -                | May 4, 2018                                                 | 3                         |                                                |                                 |                                          | Washington, D.C. •                               | Today<br>92"F/65"F | Tomorrow<br>76"F/58"                        | F Sunday<br>66'F/57                |
|                  | Calendar X                |                                                             |                           |                                                |                                 | 🔹 Megan Bower                            | n ×                                              |                    |                                             |                                    |
|                  | MONDAY                    | TUESDAY                                                     | WEDNESDAY                 | THURSDAY                                       | FRIDAY                          | MONDAY                                   | TUESDAY                                          | WEDNESDAY          | THURSDAY                                    | FRIDAY                             |
|                  | 30                        | 1                                                           | 2                         | 3                                              | 4                               | 30                                       | 1                                                | 2                  | 3                                           | 4                                  |
| 8 ***            |                           |                                                             | A.                        | Project Team<br>Meeting                        |                                 |                                          |                                                  | Company            | Project Team<br>Meeting                     | tanal and                          |
| 9                |                           | Meeting<br>Lynne Robbins                                    | Meeting<br>Christie Cline | Conference<br>Room - Stevens<br>Lidia Holloway |                                 | Sales Team<br>Meeting<br>Conference Room |                                                  | Meeting            | Room - Stevens                              | Executives<br>Conference Roon      |
| 10               | Meetis<br>Lynne<br>Robbir |                                                             | 0                         | Lynne Robbins<br>O                             | Meeting<br>Lynne Robbins        |                                          | Weekly call<br>with Subsidiary<br>Online Meeting |                    | Tailspin Project<br>Discussion<br>My Office |                                    |
| 11               | O Online                  |                                                             |                           |                                                | 0                               |                                          |                                                  |                    |                                             |                                    |
| 12° <sup>M</sup> |                           | Tallspin Toys Pr<br>Liberty's Delighti<br>Lidia Hollower () |                           | Weekly Marketi<br>TBD<br>Adele Vance           | Lunch?<br>TBD<br>Lynne Robbin 🗇 |                                          | Tailspin Toys<br>Proposal<br>Liberty's Delighti  |                    | Weekly<br>Marketing<br>TBD                  | Lunch?<br>TBD                      |
| 1                |                           |                                                             | Meeting<br>Lynne Robbins  |                                                |                                 | Weekly<br>check-in with<br>Engineers     |                                                  |                    |                                             | Lidia/Isalah 1:1<br>Lidia's Office |
| 2                | Weekty                    | Weekly                                                      | Weekly                    | Weekly                                         | Weekly                          | Engineering lab                          |                                                  |                    |                                             |                                    |

Le calendrier s'affiche à côté du votre :

Vous pouvez utiliser la petite flèche afin de le superposer au votre.

Si vous souhaitez que ce calendrier disparaisse, vous pouvez simplement le décocher dans le volet gauche ou il présent.

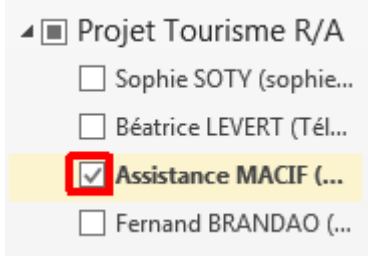

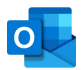

Avec un simple **clic droit**, créez un nouveau **Groupe de calendriers** pour organiser souvent une réunion avec ces personnes.

Cochez ou non les calendriers que vous souhaitez voir

- Projet Tourisme R/A
   Sophie SOTY (sophie....
   Béatrice LEVERT (Tél...
   Assistance MACIF (Té...
   Fernand BRANDAO (...

Cochez alors le groupe et passer en affichage **Planification** pour voir facilement les espaces de liberté communs.

| Fichier               | Accueil                 | Envoi/réce             | ption Dossier             | r Affichage               | Aide      | Õ      | Rechercher des o   | utils adap            | otés                                       |  |
|-----------------------|-------------------------|------------------------|---------------------------|---------------------------|-----------|--------|--------------------|-----------------------|--------------------------------------------|--|
| Nouveau<br>rendez-vou | Nouvelle<br>s réunion * | Nouveaux<br>éléments • | Nouvelle<br>Réunion Skype | Nouvelle<br>réunion Teams | Aujourd'h | ui 7 j | prochains<br>jours | Semaine<br>de travail | Semaine<br>Mois<br>Affichage Planification |  |

Vous pourrez alors facilement visualiser les **créneaux disponibles**. Ce sont des tranches verticales qui sont vierges (voir ci-dessous) :

| 85                       | • (5 m     |                 | ÷                       |                            |                  |           |            |       |  |
|--------------------------|------------|-----------------|-------------------------|----------------------------|------------------|-----------|------------|-------|--|
| Fichier                  | Réunion    | Insertion       |                         | ı                          | Format du t      | exte Rév  | e Révision |       |  |
| X                        | Calendrier |                 |                         |                            |                  | <b>E</b>  | N          |       |  |
| Supprimer 😋 Transférer 👻 |            | Rendez-<br>vous |                         | Assistant<br>Planification | Réunion<br>Skype | Notes     |            |       |  |
| Actions                  |            |                 | Afficher                |                            | Réunion          | . Notes d |            |       |  |
| ™ Envoyer 🔍 100% 💌       |            |                 | vendredi 7 octobre 2016 |                            |                  |           |            |       |  |
|                          |            |                 |                         | 04:0                       | 0 08:00          | 09:00     | 10:00      | 10:00 |  |
| Tous les participants    |            |                 |                         |                            |                  |           |            |       |  |
| Camille Cartier          |            |                 |                         |                            | C                |           |            |       |  |
| 🗹 🔂 🗢 Charline Leblanc   |            |                 |                         |                            |                  |           |            |       |  |
| 🗹 🔂 🗢 Alain Charron      |            |                 |                         |                            |                  |           |            |       |  |
| Ajouter un nom ici       |            |                 |                         |                            |                  |           |            |       |  |
|                          |            |                 |                         |                            |                  |           |            |       |  |
|                          |            |                 |                         |                            |                  |           |            |       |  |

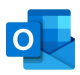

# RACCOURCIS OUTLOOK VRAIMENT UTILES

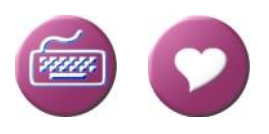

| Besoin                                                           | Action                                                                                                    |  |  |  |  |
|------------------------------------------------------------------|----------------------------------------------------------------------------------------------------|--|--|--|--|
| Ajouter un émoji à partir<br>de votre clavier                    | Image: Second state       Image: Second state       Image: Second state |  |  |  |  |
| Courrier / Calendrier / Contact                                  | CTRL + 1 CTRL + 2 CTRL + 3 #                                                                                                    |  |  |  |  |
| Zoomer / dézoomer (zone d'édition)                               | CTRL + (roulette de la souris)                                                                                                    |  |  |  |  |
| Nouvel email (où que vous soyez)                                 |                                                                                                    |  |  |  |  |
| Nouveau RDV (où que vous soyez)                                  |                                                                                                    |  |  |  |  |
| Vérifier si un nouvel email est arrivé                           | F9                                                                                                    |  |  |  |  |
| Ouvrir un email / Fermer un email                                | ENTRÉE / ECHAP                                                                                                    |  |  |  |  |
| Repasser un email en « non lu »                                  |                                                                                                    |  |  |  |  |
| Créer un contact depuis un email<br>Créer un RDV depuis un email | Glisser l'email<br>vers les contacts<br>ou l'agenda<br>Éléments : 12 Non lu : 5                                                                                                    |  |  |  |  |
| Ajouter facilement des pièces jointes                            | Cliquez Glissez les documents dans votre email,<br>depuis votre explorateur de fichiers                                                                                                    |  |  |  |  |
| Sélectionner un Mot / Paragraphe                                 | (double clic) /                                                                                                    |  |  |  |  |
| Tout sélectionner                                                | CTRL + A                                                                                                    |  |  |  |  |
| Coller du texte sans les formats                                 | 🕑 puis 🕻                                                                                                    |  |  |  |  |
| Annuler / Rétablir (la dernière action)                          | CTRL + Z / CTRL + Y                                                                                                    |  |  |  |  |